# Desktop

Click on **Tools** section in the main menu and select Administrator...

Web

Click on Administration section using left-side panel.

| Adding users                                          |                   | ×       |
|-------------------------------------------------------|-------------------|---------|
| User type                                             |                   |         |
|                                                       | FL                | 0       |
| Standart i                                            | Freelance (i)     | Email i |
| Email addresses                                       |                   |         |
| user@example.com 🗴<br>10 out of 50 licenses available | user2@example.com |         |
| Join to groups                                        | Activities        |         |
|                                                       |                   |         |
| Show users all groups fro                             | m the universe    |         |

Each email stands for one user. Enter several email addresses in this line to add multiple users.

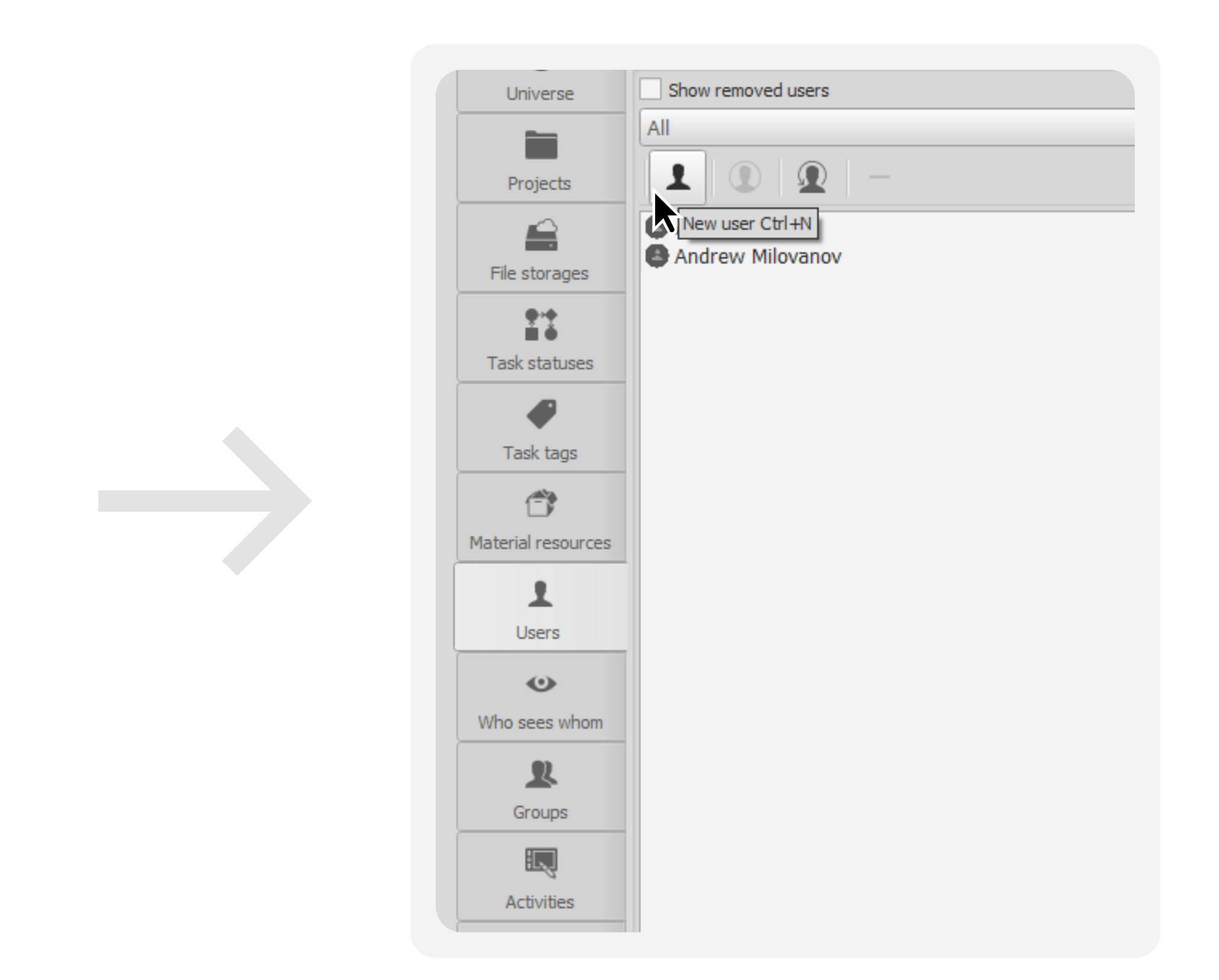

# Desktop

## Go to Users tab and click New User Ctrl+N button

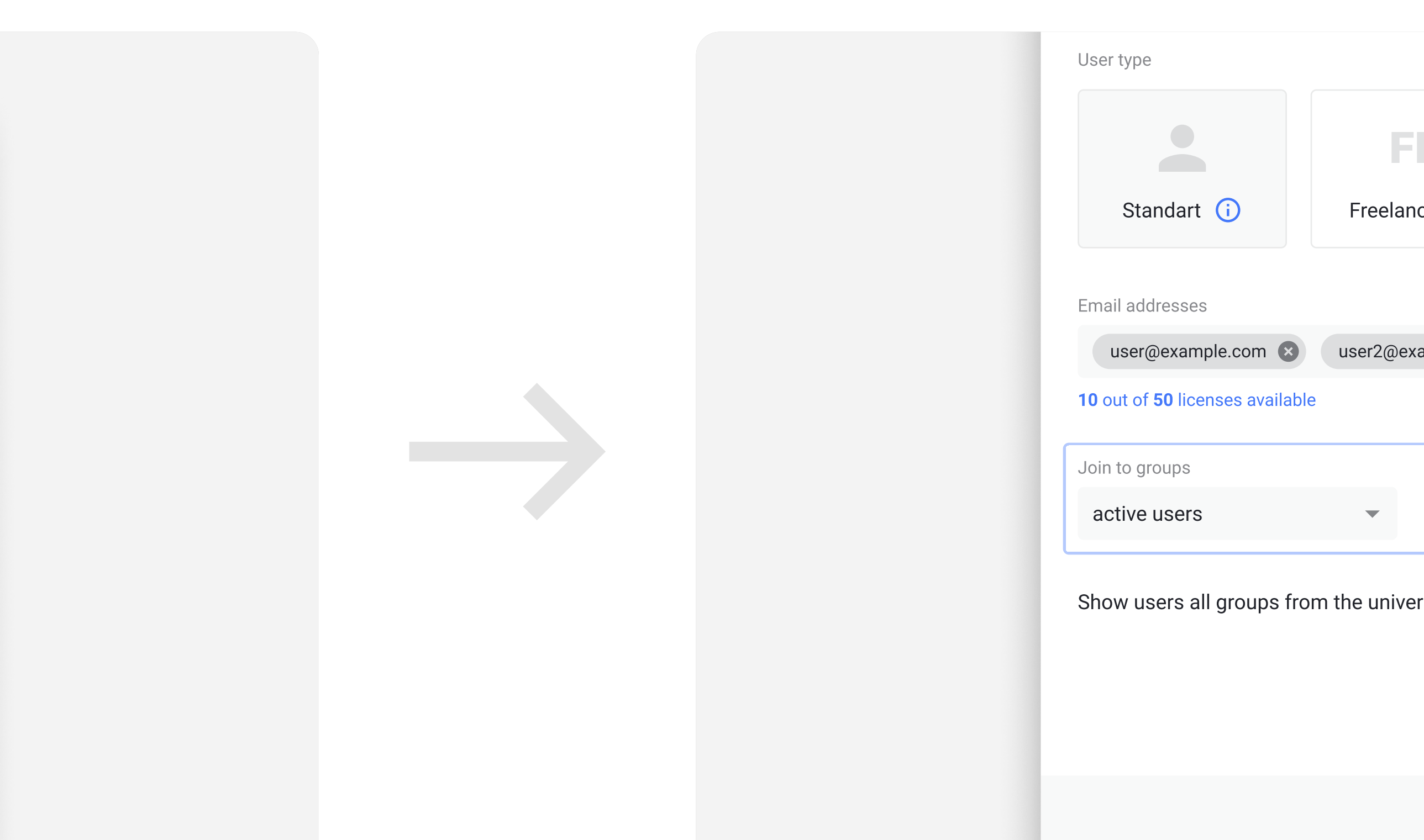

# Choose the group to which the user and their activity type will be added. Once you have set everything, click Add button

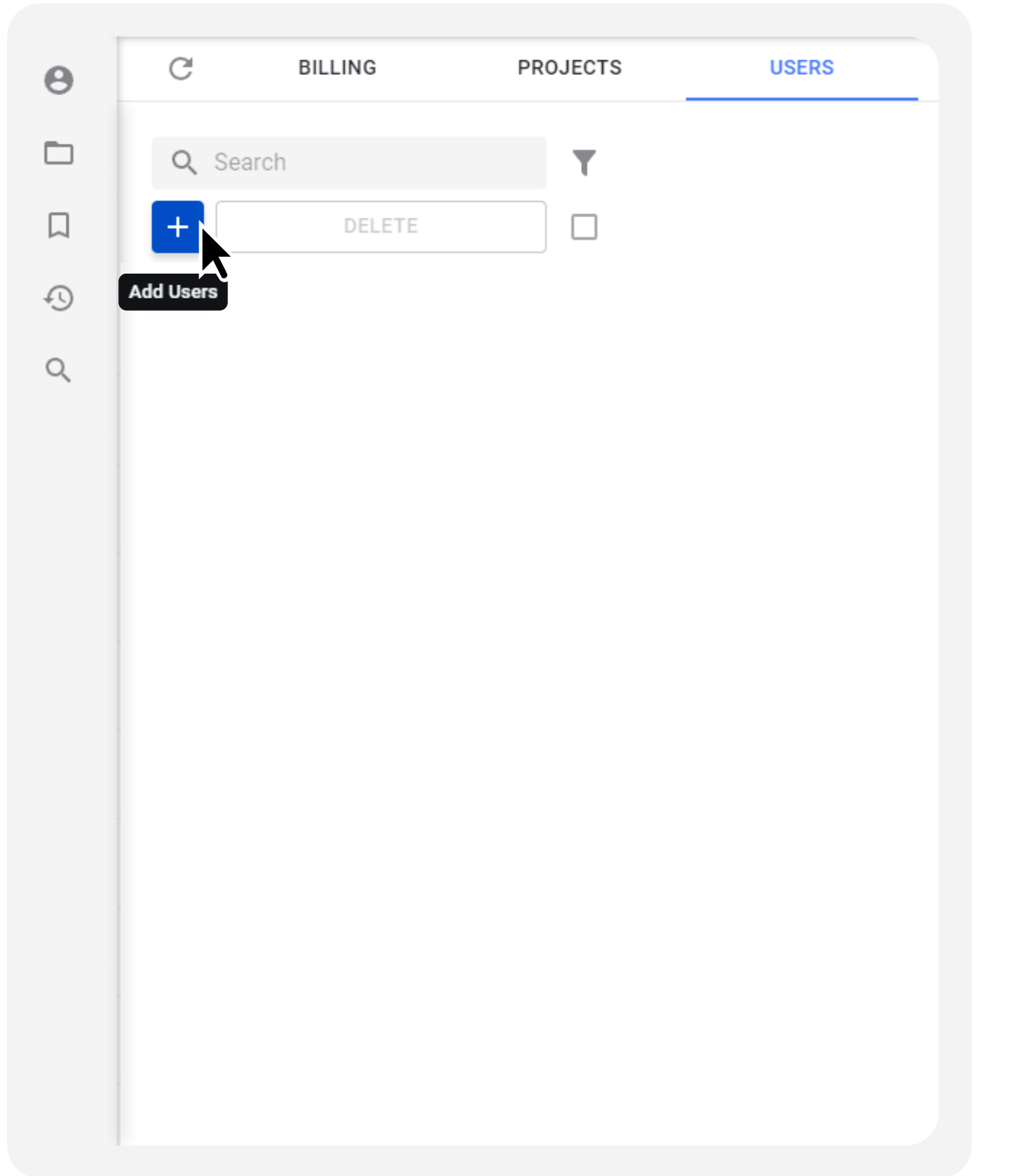

# Standard, Freelance, Email.

Go to Users tab and click Add Users button.

Web

| ce          | Email 🚺    |  |                       |  |
|-------------|------------|--|-----------------------|--|
| ample.com 🗴 |            |  | Users have been added |  |
| Activities  | eting -    |  |                       |  |
| rse         | <b>(</b> ) |  |                       |  |
| CA          | NCEL ADD   |  | CREATE MORE CLOSE     |  |

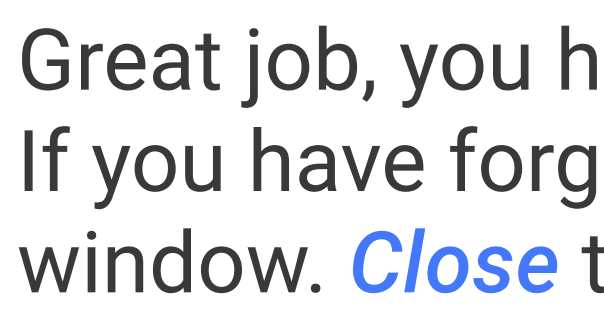

| Adding users                                       |             | ×       |  |
|----------------------------------------------------|-------------|---------|--|
| User type                                          |             |         |  |
|                                                    | FL          | 0       |  |
| Standart (i)                                       | Freelance i | Email 间 |  |
| Email addresses<br>10 out of 50 licenses available |             |         |  |
|                                                    | •           | -       |  |
| Show users all groups fro                          | <b>(</b> )  |         |  |

Add Users window will pop up. Select <u>new user type</u> —

Great job, you have added all users!

If you have forgotten someone, click Create more button in this window. Close the window if everything looks good.

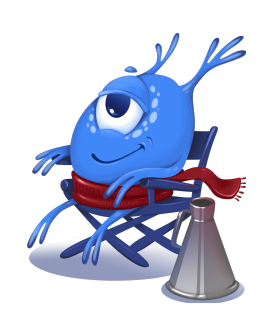